## Электронная запись в школу

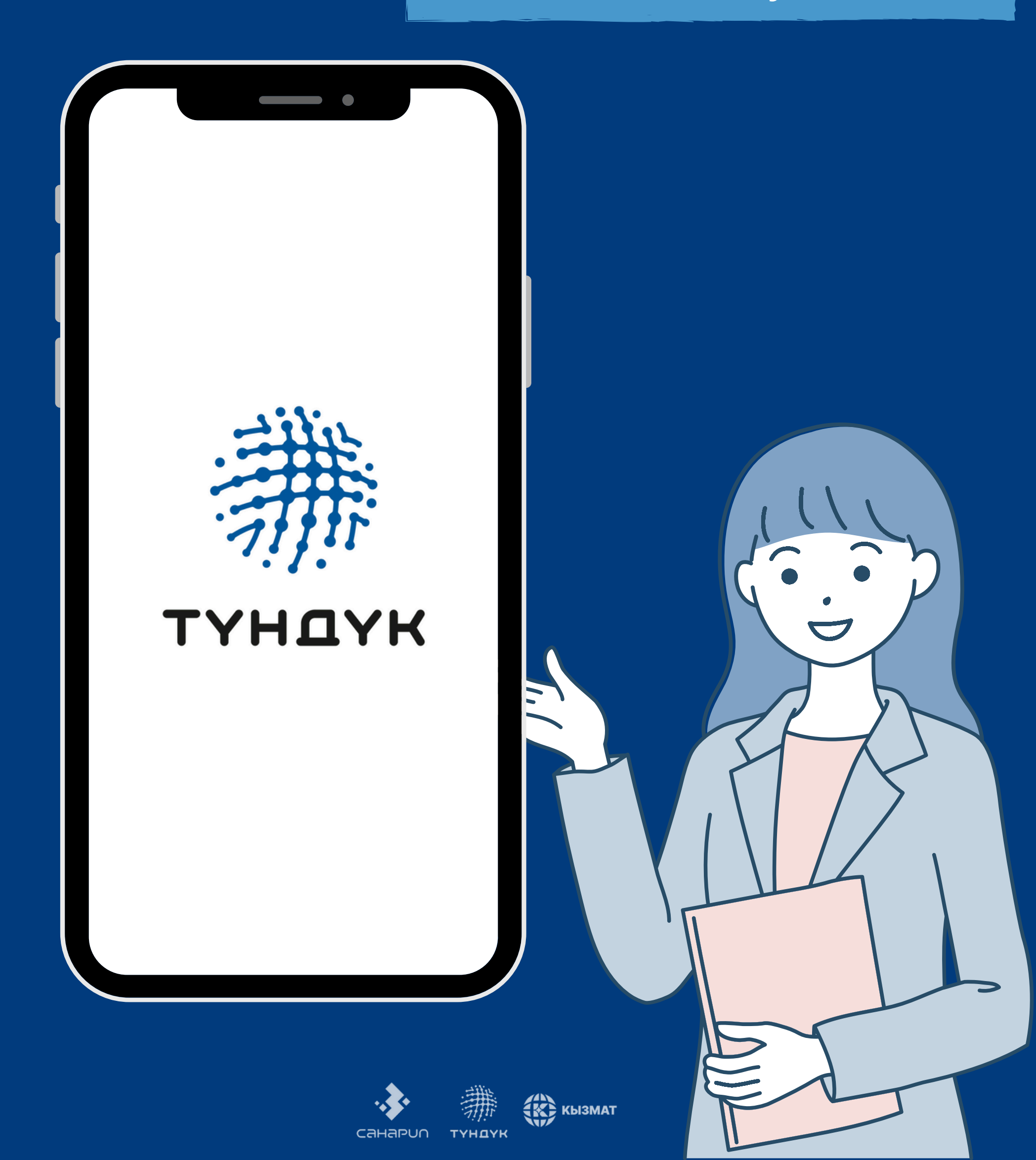

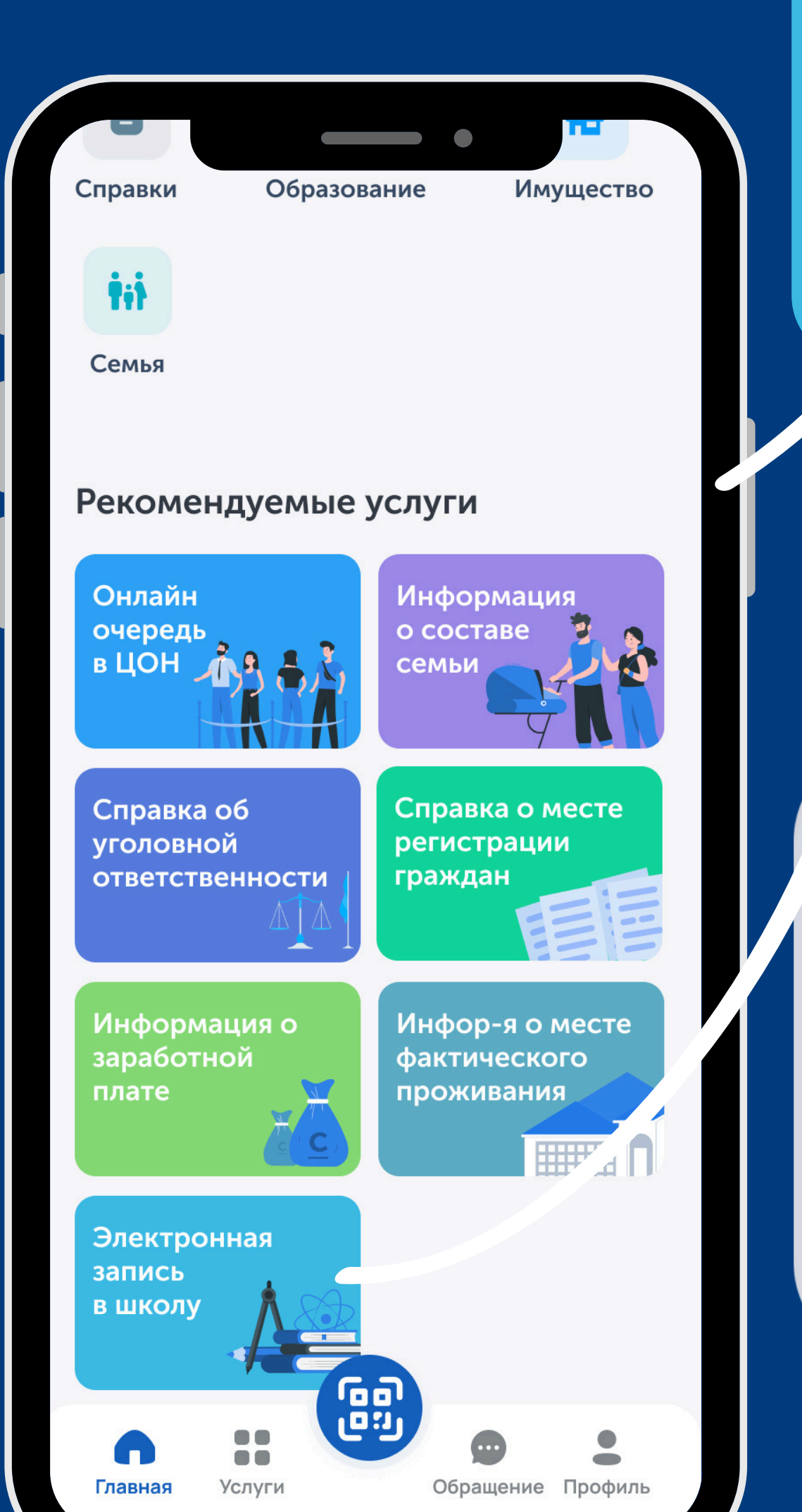

Электронная запись в школу

> Зайдите в приложение и выберите

"Электронная запись в школу"

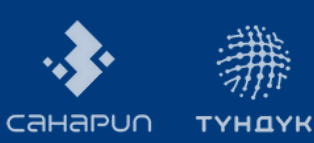

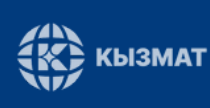

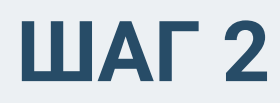

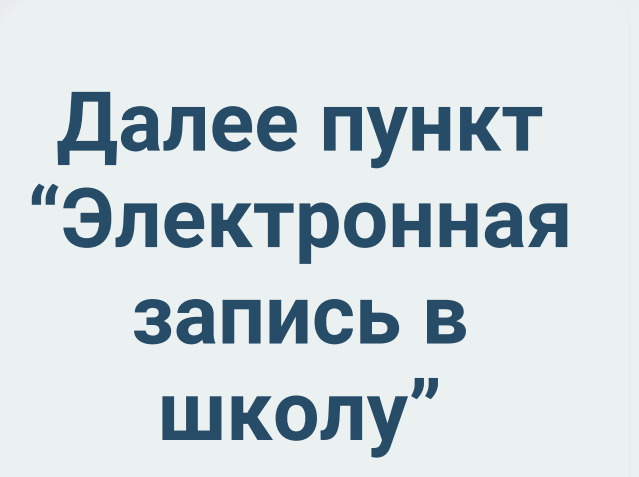

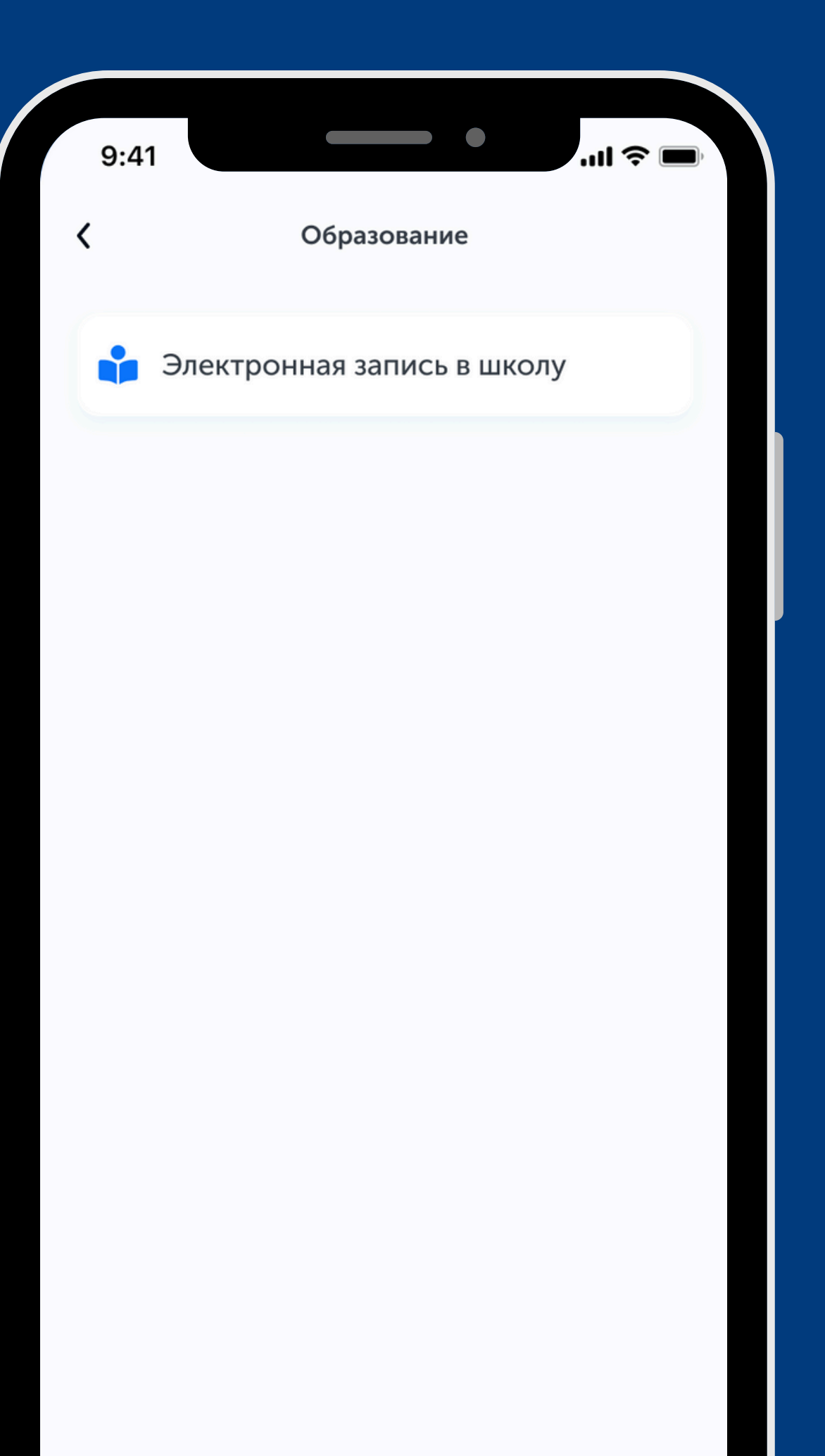

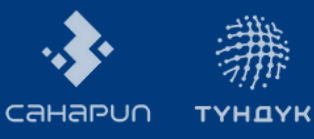

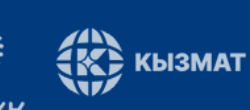

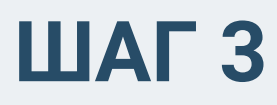

## Оформите заявку

| Оформить заявку Ответ от госоргана<br>Электронная запись в школы<br>Услуга "Зачисление в школы" является частью<br>подсистемы "Информационная система по<br>приему детей в школу и детские сады"<br>платформы Mektep<br>Просим по вопросам обращаться по номеру<br>110<br>Бул кызматты корсоткон мамлекеттик орган:<br>Кыргыз Республикасынын Билим беруу жана<br>илим министрлиги |                                                                    | Электронная з                                                                | апись в школу                                                               |                     |
|----------------------------------------------------------------------------------------------------|--------------------------------------------------------------------|------------------------------------------------------------------------------|-----------------------------------------------------------------------------|---------------------|
| Оформить заявку<br>Ответ от госоргана<br>Электронная запись в школы" является частью<br>подсистемы "Информационная система по<br>приему детей в школу и детские сады"<br>платформы Mektep<br>Просим по вопросам обращаться по номеру<br>10<br>Бул кызматты корсоткон мамлекеттик орган:<br>Кыргыз Республикасынын Билим беруу жана<br>илим министрлиги                             |                                                                    |                                                                              | ыннев в школу                                                               |                     |
| <ul> <li>Электронная запись в школы" является частью подсистемы "Информационная система по приему детей в школу и детские сады" платформы Mektep</li> <li>Просим по вопросам обращаться по номеру 110</li> <li>Бул кызматты корсоткон мамлекеттик орган: Кыргыз Республикасынын Билим беруу жана илим министрлиги</li> </ul>                                                       | Оформи                                                             | ить заявку                                                                   | Ответ от госо                                                               | ргана               |
| Услуга "Зачисление в школы" является частью<br>подсистемы "Информационная система по<br>приему детей в школу и детские сады"<br>платформы Mektep<br>Просим по вопросам обращаться по номеру<br>110<br>Бул кызматты корсоткон мамлекеттик орган:<br>Кыргыз Республикасынын Билим беруу жана<br>илим министрлиги                                                                     | Электро                                                            | онная запись                                                                 | в школу                                                                     |                     |
| Бул кызматты корсоткон мамлекеттик орган:<br>Кыргыз Республикасынын Билим беруу жана<br>илим министрлиги                                                                                                    | Услуга "За<br>подсисте<br>приему да<br>платформ<br>Просим п<br>110 | ачисление в ш<br>мы "Информа<br>етей в школу п<br>иы Mektep<br>10 вопросам о | колы" является ча<br>ционная система<br>и детские сады"<br>бращаться по ног | остью<br>по<br>меру |
|                                                                                                    | Бул кызма<br>Кыргыз Ре                                             | атты корсотко<br>еспубликасын<br>истрлиги                                    | н мамлекеттик ор<br>ын Билим беруу х                                        | оган:<br>кана       |
|                                                                                                    |                                                                    |                                                                              |                                                                             |                     |

КЫЗМАТ

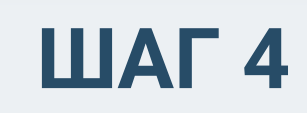

#### Электронная запись в школу ПО ПРОПИСКЕ

#### Выберите ребенка

#### Кнопка "Далее"

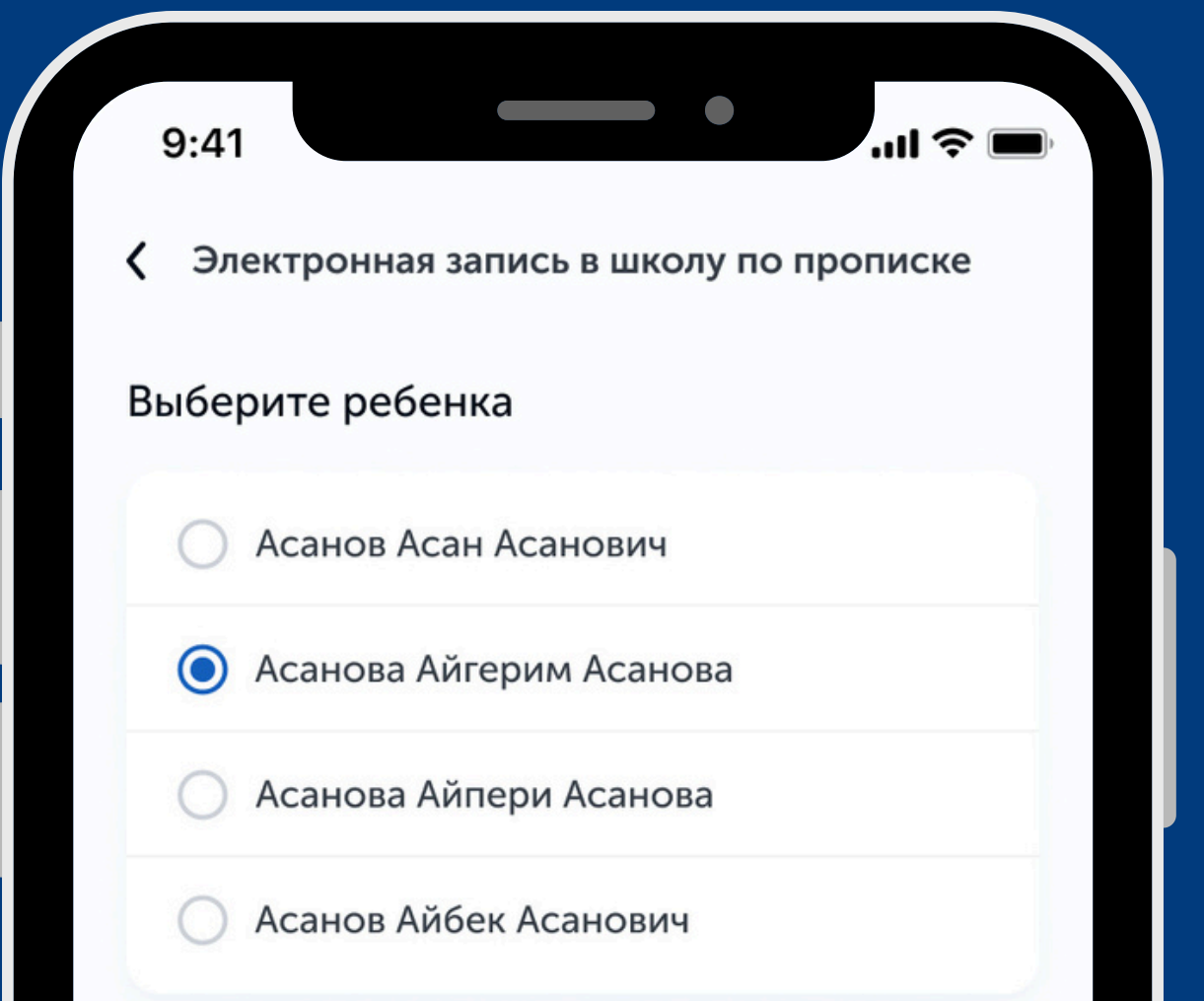

Далее

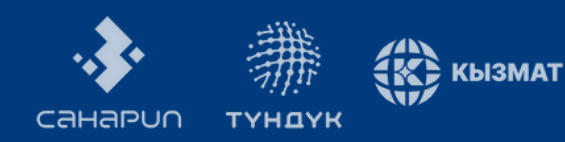

#### Введите необходимую информацию

#### Запишите ребенка в школу

 Электронная запись в школу по прописке

Заполните данные ребенка:

ФИО ребенка: Асанова Айгерим Асанова

ПИН ребенка: 10101201800000

Дата рождения: 01.01.2018

Класс:

1-класс

Школа:

Общеоброзовательная средняя школа № бимени Абдуллаева Сагына

Язык обучения:

Русский

Введите ваши актуальные данные:

Ваш номер телефона:

+996 555 55 55 55

Ваша почта:

Записать в школу

Отказаться от предложенных школ

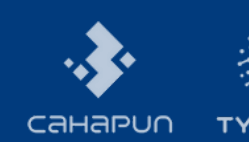

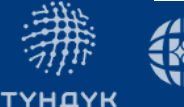

КЫЗМАТ

9:41

<

Электронная запись в школу по прописке

...| 🌫 🔳

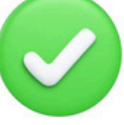

Ваш ребенок успешно зачислен!

ФИО ребенка:

Асанова Айгерим Асанова

ПИН ребенка: 10101201800000

Дата рождения: 01.01.2018

Класс:

1-класс

Школа:

Общеоброзовательная средняя школа № 6имени Абдуллаева Сагына

Язык обучения:

Русский

#### Поздравляем!

На главную

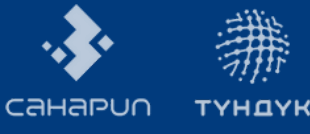

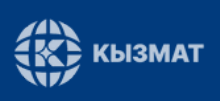

9:41

**С** Электронная запись в школу по прописке

...| 🗢 🔳

ФИО ребенка:

Асанова Айгерим Асанова

ПИН ребенка: 10101201800000

Дата рождения: 01.01.2018

Класс:

1-класс

Школа:

Общеоброзовательная средняя школа № бимени Абдуллаева Сагына

Язык обучения:

Русский

Записать в школу

Отказаться от предложенных школ

#### Как отказаться от места по прописке?

# Вернитесь к шагу 5

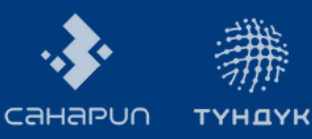

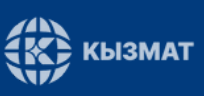

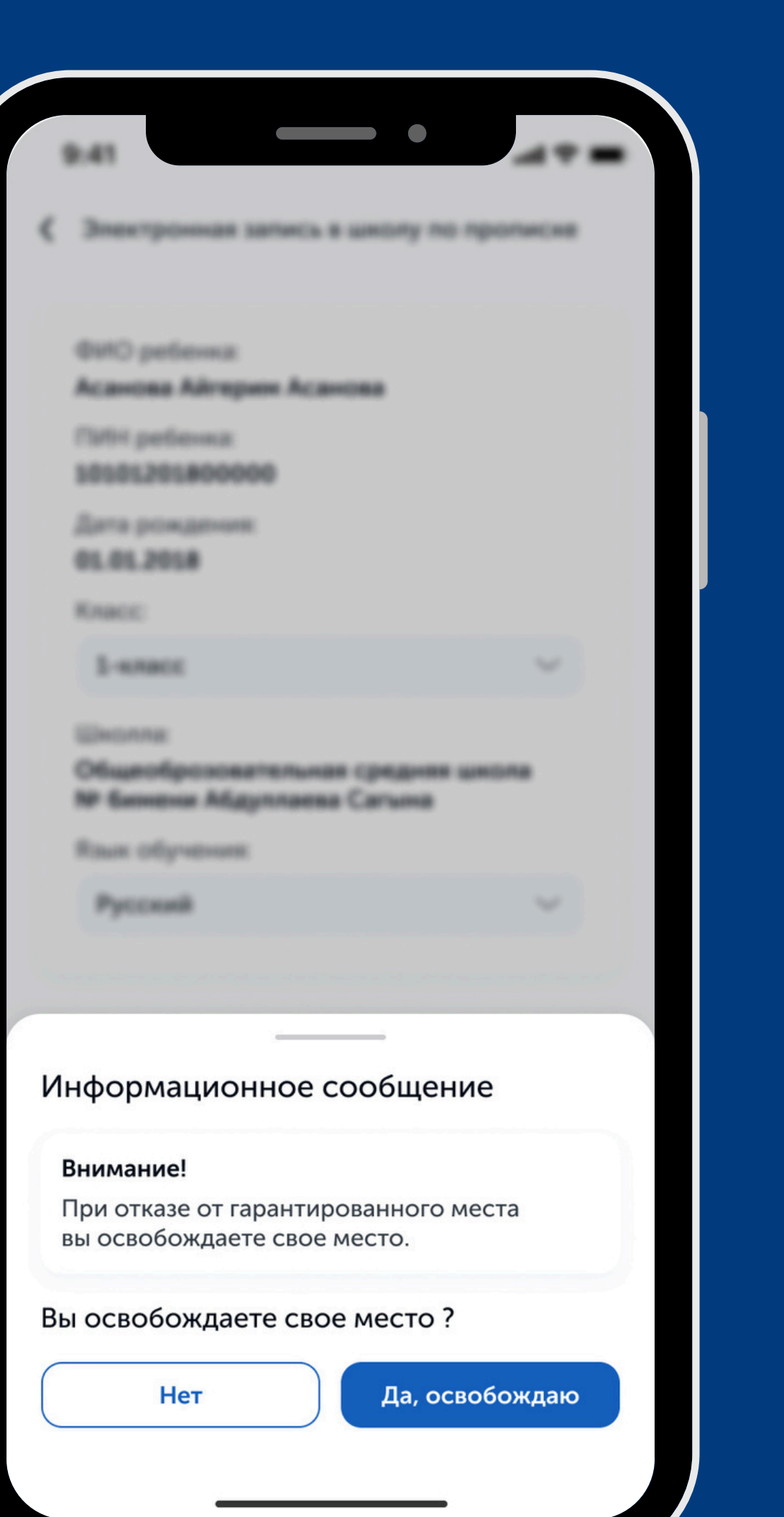

#### Ознакомьтесь с информацией

#### Выберите "Да,освобождаю"

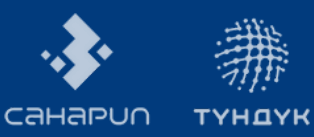

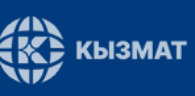

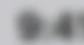

Электронная запись в школу по прописке

**ØHO peterna** 

Асанова Айгерин Асанова

#### Выберите причину отмены

Льгота – Сотрудник школы

Льгота – Военнослужащий

Льгота – Этнический кыргыз

Будем учится в частной школе

Будем учиться в специализированной школе

Будем учиться в следующем году

Мы уже учимся в школе

Уезжаем в другую страну

Будем учиться в другой государственной школе

Отмена

Отправить

санарил

түндүк

КЫЗМАТ

#### Выберите причину

#### Ваш отказ принят!

**С** Электронная запись в школу по прописке

...| 🗢 🔳

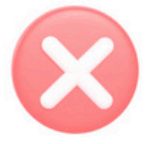

#### Вы отказались от школы по месту прописки

ФИО ребенка: Асанова Айгерим Асанова

ПИН ребенка: 10101201800000

9:41

Дата рождения: 01.01.2018

Причина: Уезжаем в другую страну

#### Выбрать другую школу

Для выбора другой школы необходимо зарегистрировать своего ребенка на портале.... после 1 июня 2025 года.

https://mektep.edu.gov.kg/

На главную

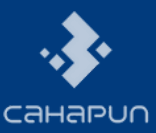

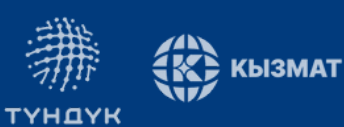